# ЛИЧНЫЙ КАБИНЕТ ОАО «ПРОМАГРОЛИЗИНГ»

РУКОВОДСТВО ПОЛЬЗОВАТЕЛЯ

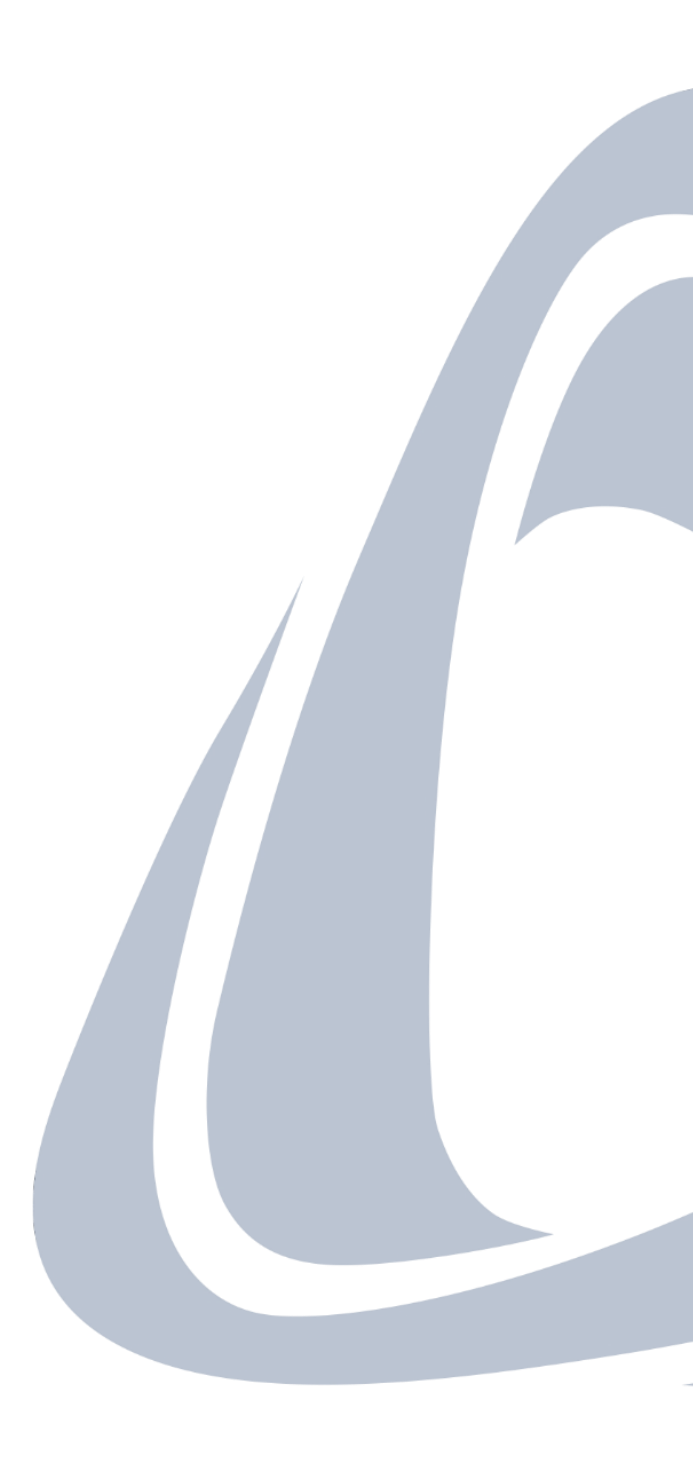

# СОДЕРЖАНИЕ

| ВХОД В «ЛИЧНЫЙ КАБИНЕТ»                                          | 3  |
|------------------------------------------------------------------|----|
| ГЛАВНАЯ СТРАНИЦА                                                 | 6  |
| КОНТАКТЫ                                                         | 8  |
| АРХИВ УВЕДОМЛЕНИЙ                                                | 9  |
| ПЛАТЕЖНЫЙ КАЛЕНДАРЬ                                              | 11 |
| РАЗДЕЛ «ДОГОВОРЫ»                                                | 12 |
| ДОГОВОРЫ: ОСНОВНОЕ                                               | 14 |
| ДОГОВОРЫ: РЕЕСТР ОПЛАТ                                           | 15 |
| ДОГОВОРЫ: ПОГАШЕНИЕ ДОГОВОРА                                     | 16 |
| ДОГОВОРЫ: НОМЕНКЛАТУРА К ДОГОВОРУ                                | 17 |
| РАЗДЕЛ «ДОКУМЕНТЫ»                                               | 18 |
| ДОКУМЕНТЫ: АКТЫ СВЕРКИ                                           | 19 |
| ДОКУМЕНТЫ: АКТЫ ВЫПОЛНЕННЫХ РАБОТ                                | 21 |
| ДОКУМЕНТЫ: УВЕДОМЛЕНИЯ ОБ ИЗМЕНЕНИИ СТАВКИ РЕФИНАНСИРОВАНИЯ НБРБ | 22 |
| СПРАВОЧНИКИ                                                      | 23 |
| ЧТО ДЕЛАТЬ В СЛУЧАЕ УТЕРИ ПАРОЛЯ?                                | 24 |
| ОШИБКА «ПОЛЬЗОВАТЕЛЬ ЗАБЛОКИРОВАН»                               | 25 |
| ОШИБКА «INVALID CSRF TOKEN»                                      | 26 |

## ВХОД В «ЛИЧНЫЙ КАБИНЕТ»

Для использования «Личного кабинета» необходимо:

- 1 вариант: Осуществить вход в «Личный кабинет» по ссылке: <u>https://pal.by/login</u>
- 2 вариант: В меню сайта (правый верхний угол) выбрать кнопку «Личный кабинет»

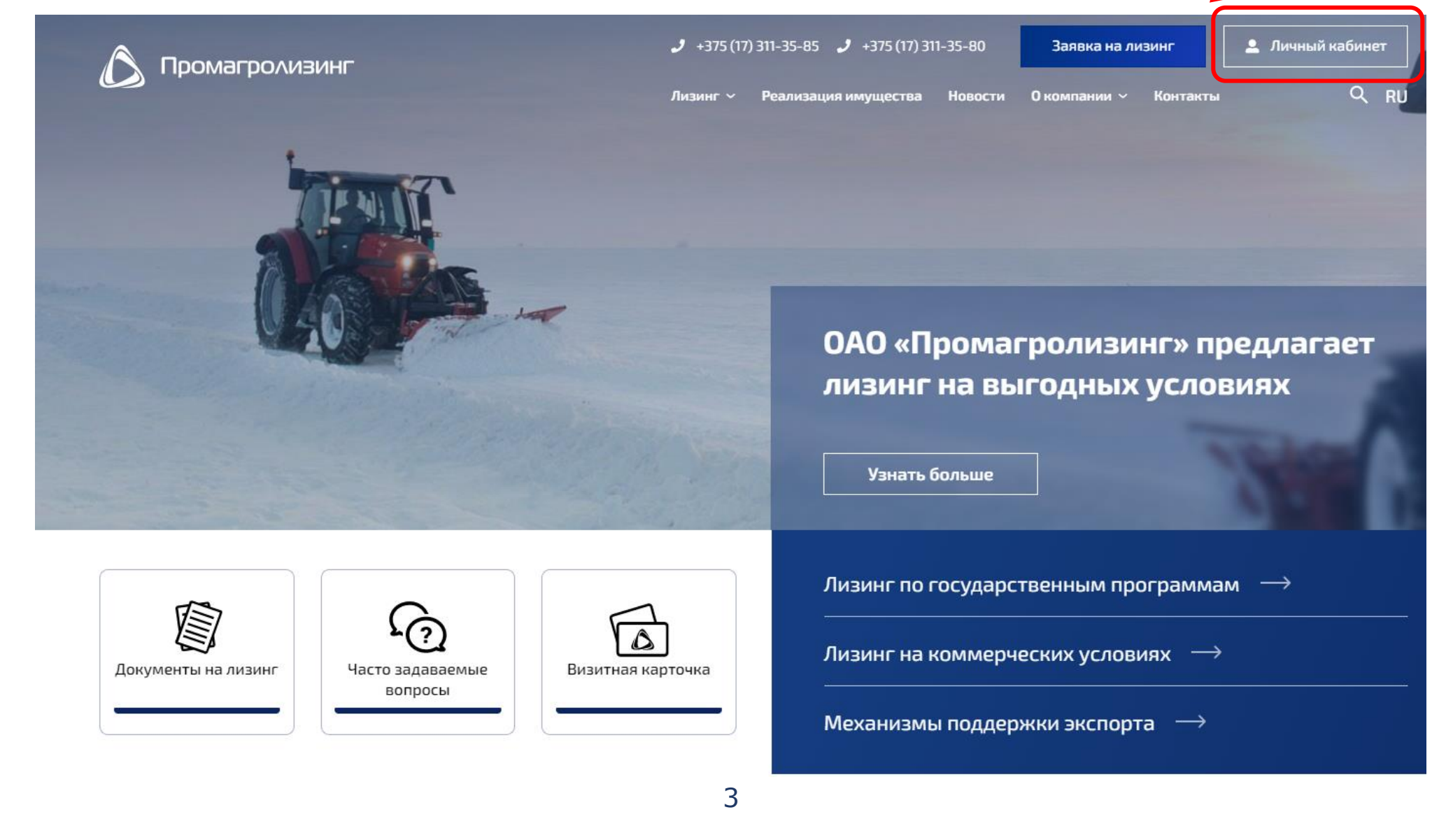

# Вход в личный кабинет

| E-mail<br>promagroleasing@pal.by                                        |
|-------------------------------------------------------------------------|
|                                                                         |
| Пароль                                                                  |
| Забыли пароль?                                                          |
| Запомнить меня                                                          |
| У Я не робот<br>геСАРТСНА<br>Конфиденциальность - Условия использования |
| Авторизироваться                                                        |

СКОПИРУЙТЕ ЛОГИН (АДРЕС ЭЛЕКТРОННОЙ ПОЧТЫ) ИЗ ПИСЬМА ОТ ОАО «ПРОМАГРОЛИЗИНГ»

СКОПИРУЙТЕ ПАРОЛЬ ИЗ ПИСЬМА ОТ ОАО «ПРОМАГРОЛИЗИНГ»

ПРОСТАВЬТЕ ГАЛОЧКУ В ПОЛЕ «Я НЕ РОБОТ» ЕСЛИ СИСТЕМА ПРЕДЛОЖИТ ОТМЕТИТЬ КАРТИНКИ – СМ. СЛЕДУЮЩИЙ СКРИНШОТ

ПРОВЕРЬТЕ ДАННЫЕ НА НАЛИЧИЕ ЛИШНИХ ПРОБЕЛОВ, СИМВОЛОВ НАЖМИТЕ «АВТОРИЗИРОВАТЬСЯ»

Количество попыток ввода неправильного пароля ограничено (максимально - 10), в случае превышения учетная запись блокируется. Необходимо обеспечить сохранность логина и пароля на время пользования личным кабинетом, а также не вводить логин и пароль вручную, а копировать из письма. **reCAPTCHA** – проверка, созданная для безопасного входа. Чтобы ее пройти, необходимо поставить галочку в квадрат возле «Я не робот».

Как правило, через несколько секунд после этого появляется птичка зеленого цвета – значит, reCAPTCHA пройдена.

Иногда системе этого недостаточно, поэтому открывается окно, где необходимо выбрать картинки определенного вида. Например, все фотографии, где есть «мосты».

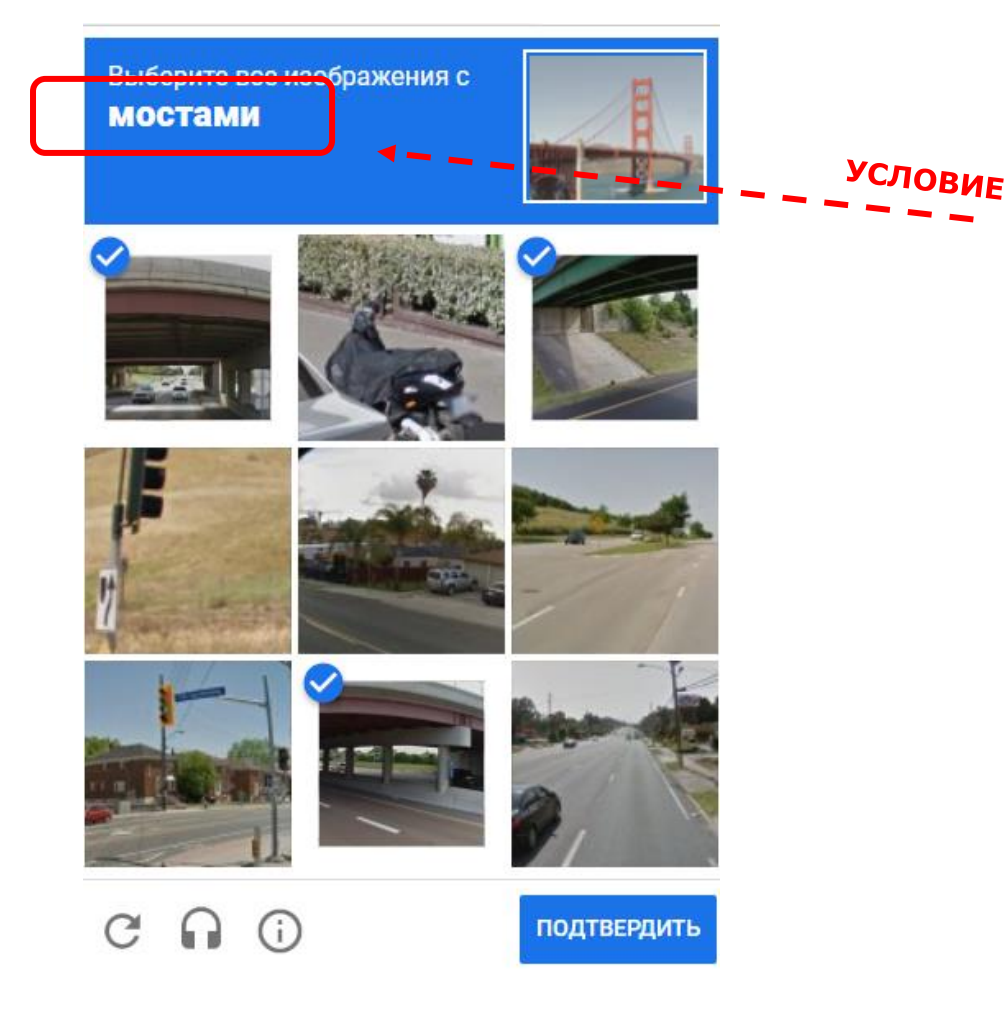

В случае если система предложит отметить изображения – необходимо прочитать условие вверху всплывающего окна, затем левой кнопкой мыши отметить нужные изображения и нажать кнопку **«Подтвердить».** 

**Для справки:** нажимать необходимо по каждой картинке, где есть хотя бы часть требуемого изображения, не торопитесь, между щелчками должно пройти 1-2 секунды.

#### ГЛАВНАЯ СТРАНИЦА

На главной странице можно найти: 1) информацию по всем договорам, в т.ч. графическую, 2) фильтр по статусам договоров, 3) платежный календарь, 4) список договоров с краткой информацией.

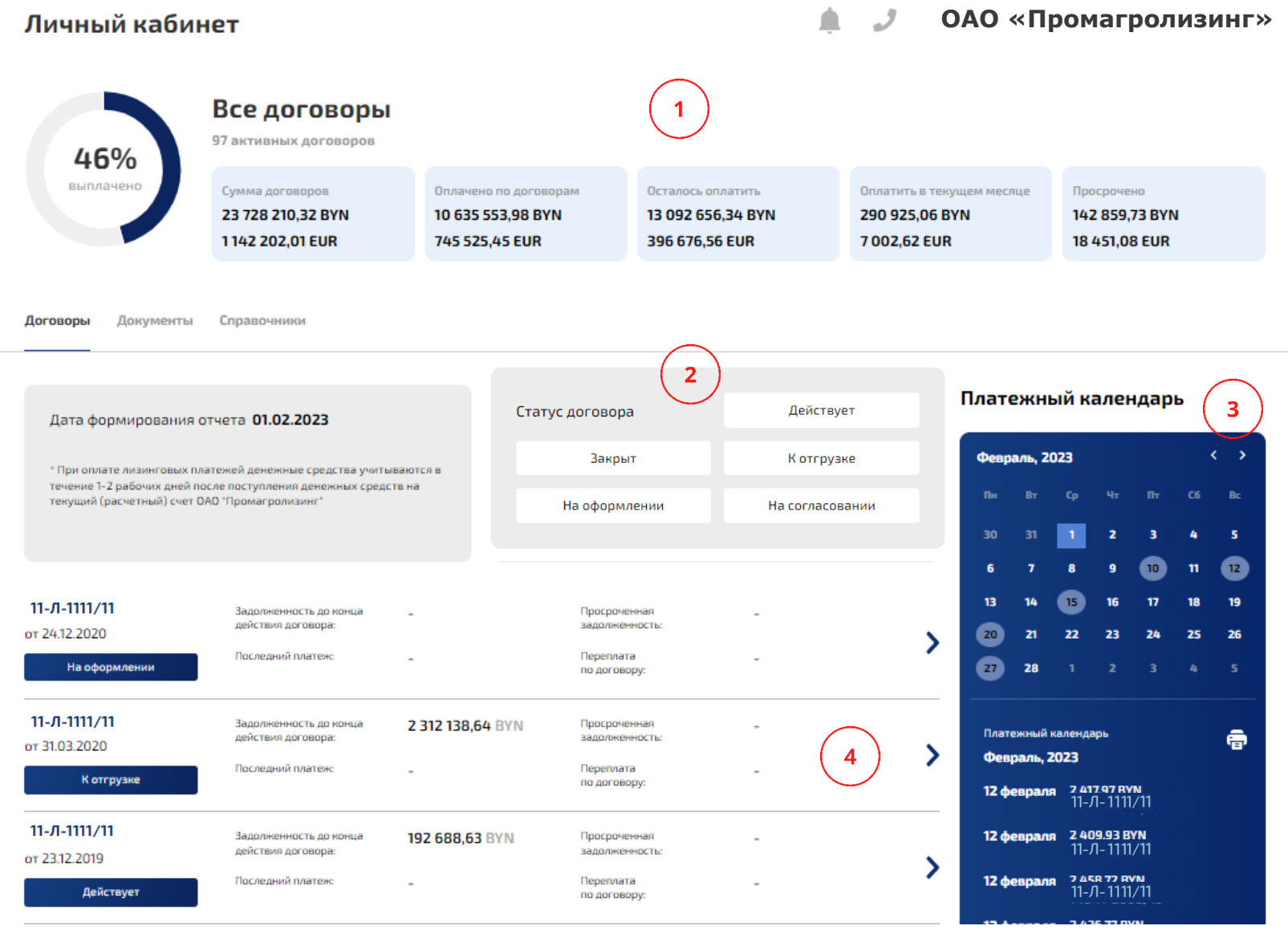

Также с главной страницы осуществляется переход в: 1) архив уведомлений и контакты, 2) документы (акты сверки, акты выполненных работ, уведомления об одностороннем изменении договора лизинга) и справочники, 3) договор.

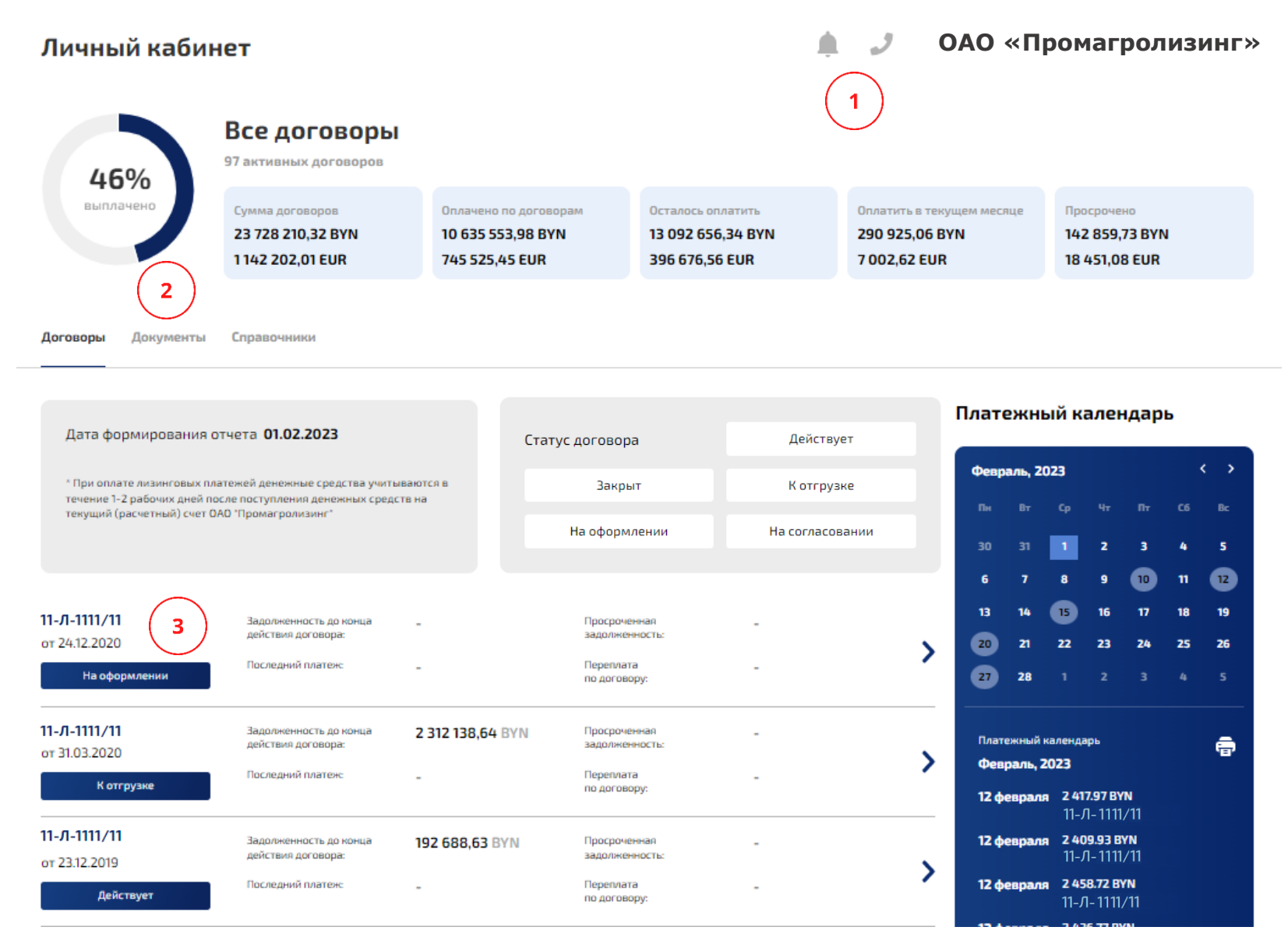

#### контакты

Для просмотра контактной информации необходимо нажать на иконку «телефонной трубки» в правом верхнем углу страницы. Откроется всплывающее окно с контактами (телефон/электронная почта) для связи по вопросам заключенных договоров и работе личного кабинета.

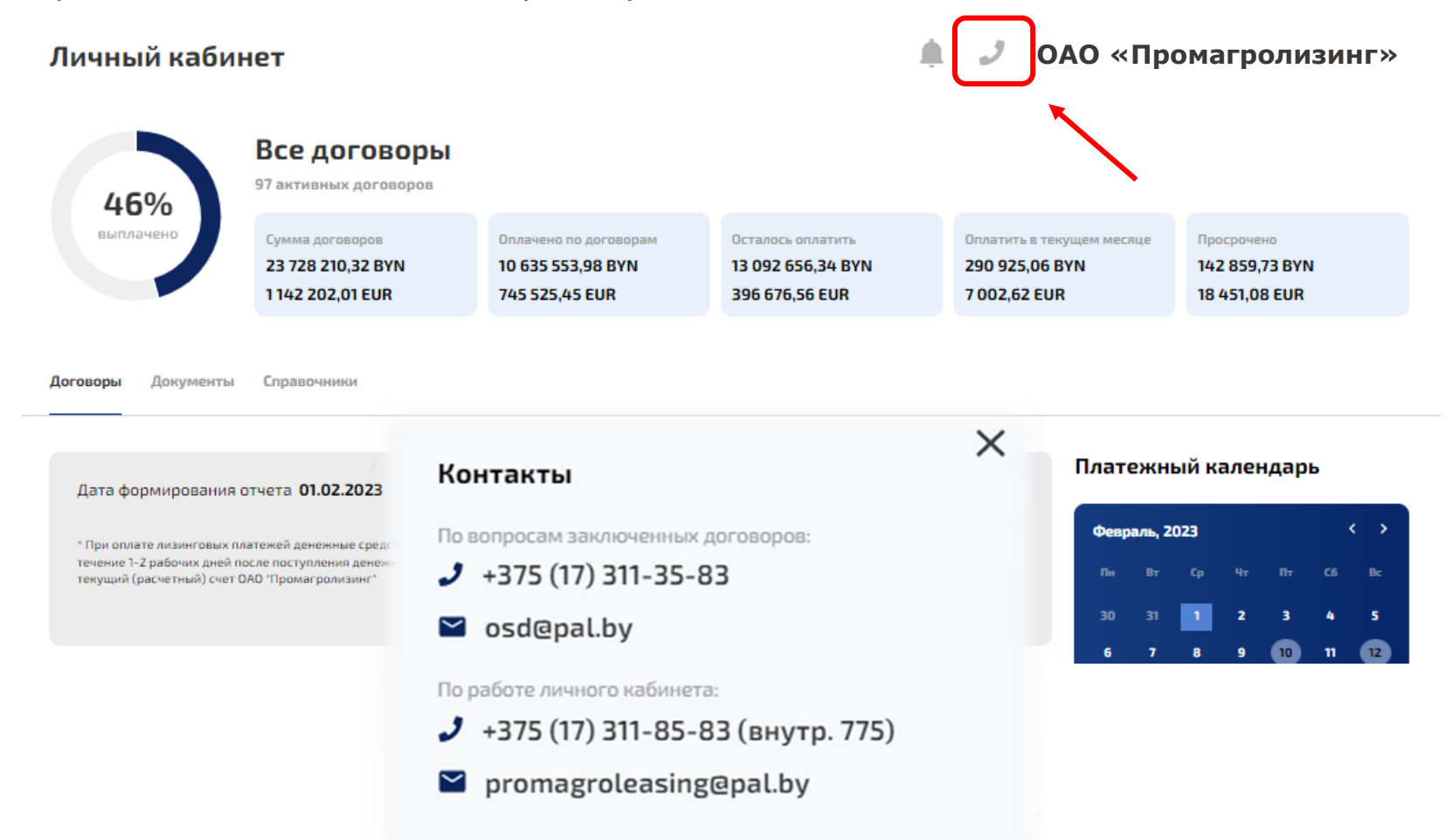

### АРХИВ УВЕДОМЛЕНИЙ

Для просмотра уведомлений необходимо нажать на иконку «колокольчика» в правом верхнем углу страницы. Количество непрочитанных уведомлений отображается на иконке архива уведомлений.

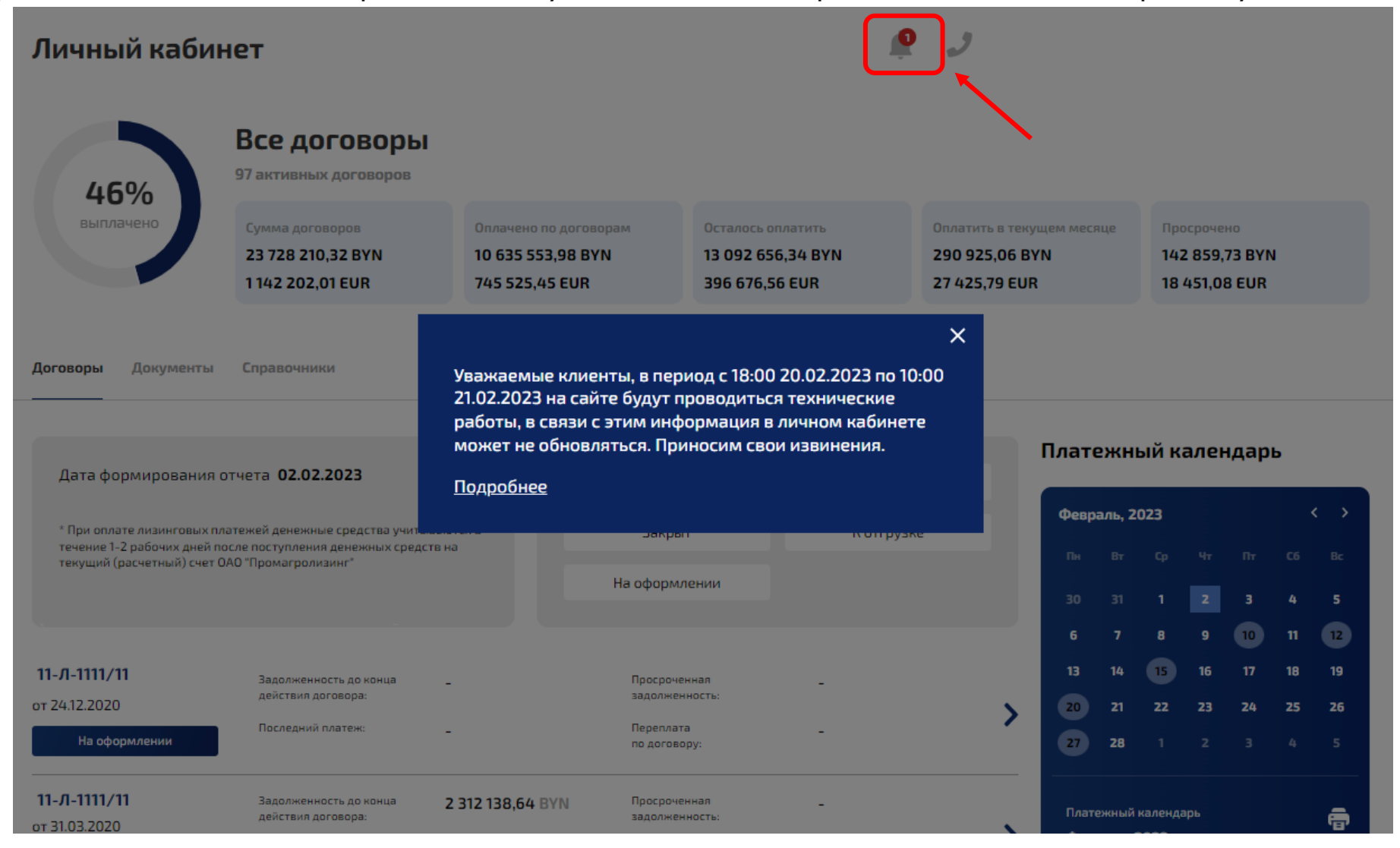

< На главную

### Личный кабинет

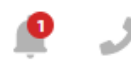

#### ОАО «Промагролизинг»

#### Закрепленные

#### 02.02.2023, 09:38

Уважаемые клиенты, в период с 18:00 20.02.2023 по 10:00 21.02.2023 на сайте будут проводиться технические работы, в связи с этим информация в личном кабинете может не обновляться. Приносим свои извинения. <u>Подробнее</u>

#### Последние

#### 06.01.2023, 14:01

Лизинговая программа «Лесное решение: Аксиом-групп», в рамках которой ОАО «Промагролизинг» совместно с ООО «Аксиом-групп» будет предлагать юридическим лицам, зарегистрированным в Республике Беларусь, услугу лизинга техники для лесного хозяйства на срок от 24 до 60 месяцев.

<u>Подробнее</u>

#### 06.01.2023, 14:00

ОАО "Промагролизинг" приостанавливает прием заявок в рамках Указа Президента Республики Беларусь от 02.04.2015 №146 "О финансировании закупки современной техники и оборудования" <u>Подробнее</u>

Уведомления считаются прочитанными после открытия страницы «Архив уведомлений» с имеющимися новыми уведомлениями и ее закрытия.

ЛИЧНЫЙ КАБИНЕТ 🜔

### ПЛАТЕЖНЫЙ КАЛЕНДАРЬ

#### Платежный календарь

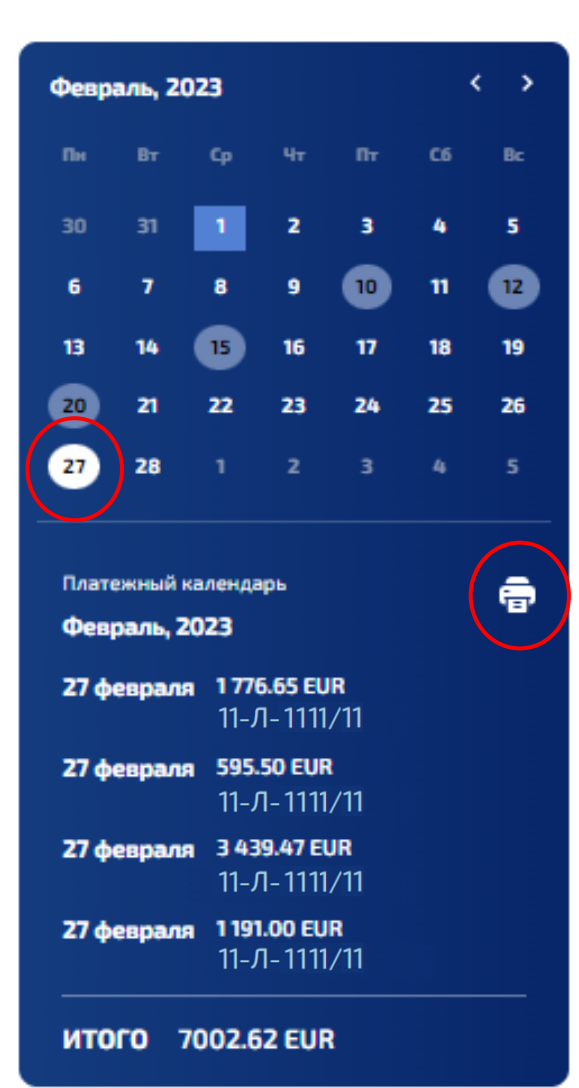

При входе в личный кабинет в платежном календаре списком отражаются запланированные платежи <u>на действующий месяц</u> (месяц и год можно менять, в зависимости от выбранного месяца будут меняться и запланированные платежи).

В нижней части платежного календаря в строке «Итого» выводится общая сумма платежей по договорам.

Чтобы просмотреть запланированные платежи <u>на определенную</u> <u>дату</u>, необходимо левой кнопкой мыши нажать на любую дату календаря (для удобства - даты, в которые запланированы платежи, подсвечиваются автоматически). В результате информация по платежам обновится, в том числе и итоговая сумма по всем платежам.

Используя иконку **«принтера»** можно вывести на печать запланированные платежи, как за месяц, так и на определенную дату.

#### РАЗДЕЛ «ДОГОВОРЫ»

В разделе «Договоры» можно воспользоваться фильтром «Статус договора». Для этого необходимо нажать на нужный(ые) параметр(ы):

- ✓ Действует
- 🗸 Закрыт
- ✓ К отгрузке
- ✓ На оформлении
- ✓ На согласовании

Снизу в списке будут отражены только договоры, соответствующие заданным параметрам фильтра (возможен выбор нескольких статусов одновременно). Информация, как правило, обновляется в течение 1-2 секунд. Чтобы убрать фильтр, необходимо нажать на статус повторно.

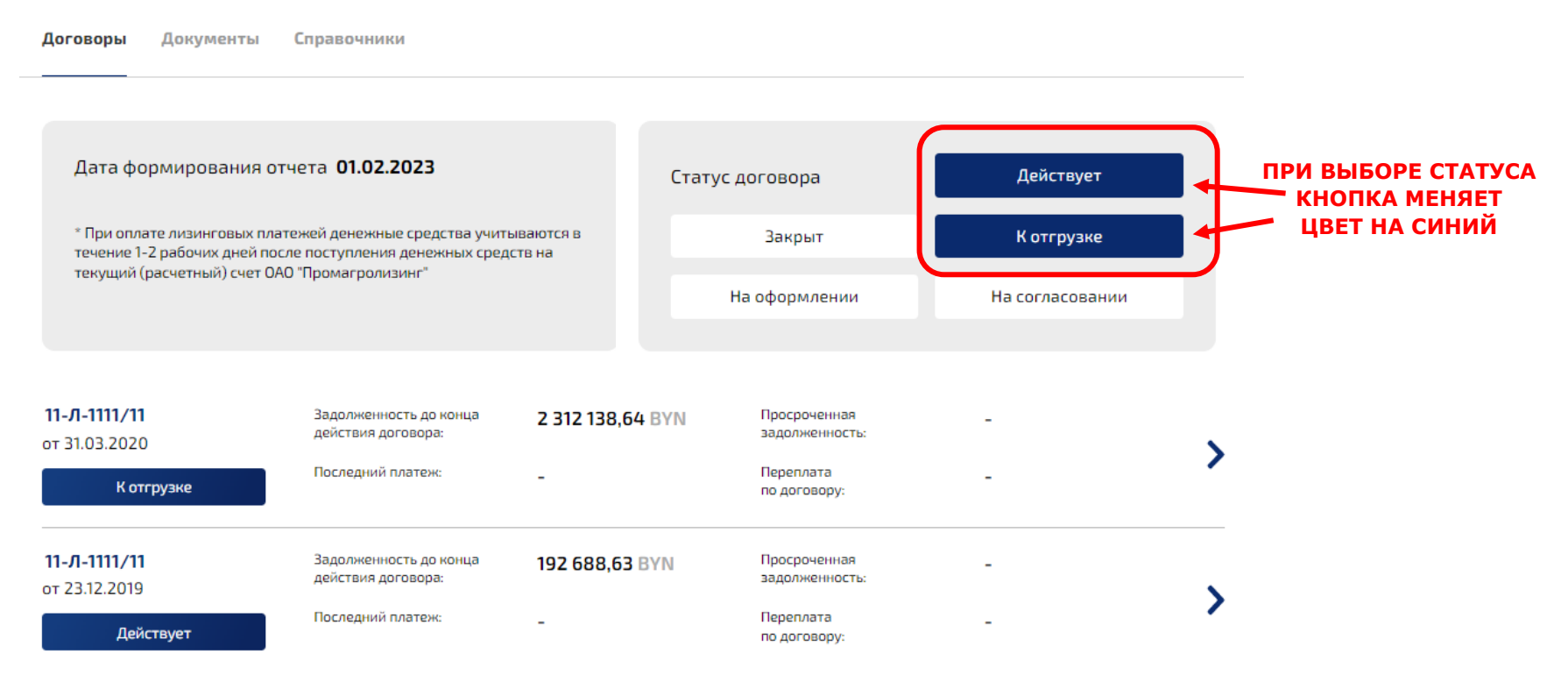

Напротив каждого отдельного договора указана краткая справочная информация:

- задолженность до конца действия договора;
- просроченная задолженность;
- последний платеж;
- переплата по договору.

Стоит учитывать, что при оплате лизинговых платежей денежные средства учитываются в течение **1-2 рабочих дней** после поступления денежных средств на текущий (расчетный) счет ОАО «Промагролизинг». В случае если вы погасили просроченную задолженность/переплатили по договору и т.д. - информация в личном кабинете **актуализируется в течение 1-2 рабочих дней автоматически.** 

Чтобы открыть договор, необходимо нажать либо на его номер, либо на синюю стрелку напротив нужного договора.

| <b>11-л-1111/11</b><br>от 24.12.2020 | Задолженность до конца<br>действия договора: | -                | Просроченная<br>задолженность: | - |  |
|--------------------------------------|----------------------------------------------|------------------|--------------------------------|---|--|
| На оформлении                        | Последний платеж:                            | -                | Переплата<br>по договору:      | - |  |
| <b>11-Л-1111/11</b><br>от 31.03.2020 | Задолженность до конца<br>действия договора: | 2 312 138,64 BYN | Просроченная<br>задолженность: | - |  |
| К отгрузке                           | Последний платеж:                            | -                | Переплата<br>по договору:      | - |  |
| <b>11-Л-1111/11</b><br>от 23.12.2019 | Задолженность до конца<br>действия договора: | 192 688,63 BYN   | Просроченная<br>задолженность: | - |  |
| Действует                            | Последний платеж:                            | -                | Переплата<br>по договору:      | - |  |

### **ДОГОВОРЫ: ОСНОВНОЕ**

Графическое изображение % оплаты по договору и информация в верхних ячейках обновляются в соответствии с выбранным договором.

С данной страницы можно либо вернуться назад на главную (кнопка в верхнем левом углу), либо переключиться на вкладки «Реестр оплат», «Погашение договора», «Номенклатура к договору». Для этого необходимо навести курсор на нужную вкладку и нажать левой кнопкой мыши.

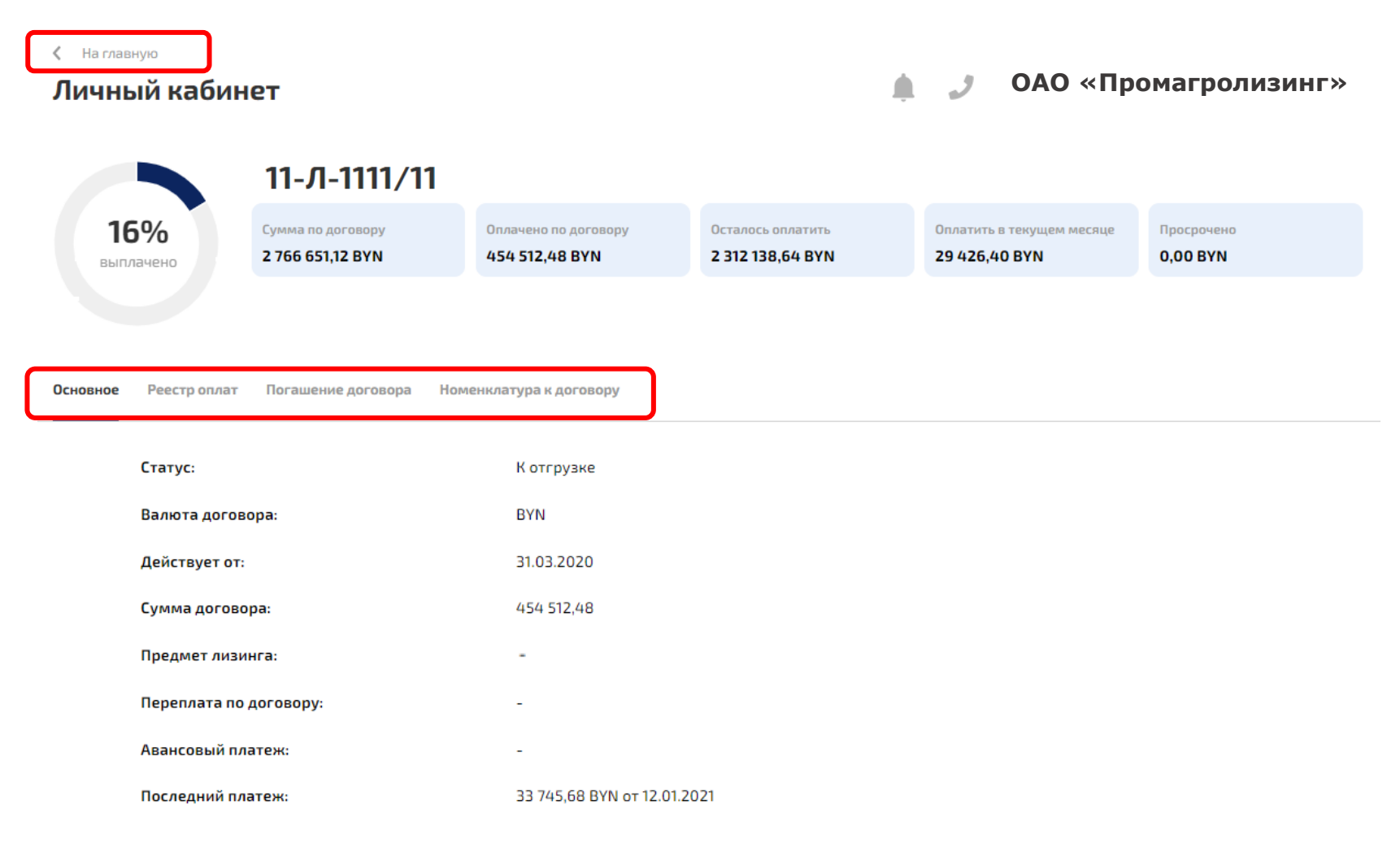

### ДОГОВОРЫ: РЕЕСТР ОПЛАТ

Погашение договора Номенклатура к договору

Реестр оплат

Основное

Реестр оплат включает в себя информацию о дате платежа, номере документа оплаты, назначении платежа, общей суммы оплаты.

| Дата платежа | Номер документа оплаты | Назначение платежа                       | Общая сумма оплаты |
|--------------|------------------------|------------------------------------------|--------------------|
| 13.11.2018   | 972                    | АВАНСОВЫЙ ПЛАТЕЖ ПО ДОГОВОРУ ФИН ЛИЗИНГА | 37 000.01          |
| 13.11.2018   | 002514                 | АВАНСОВЫЙ АЛАТЕЖ ПО ДОГОВОРУ ФИН ЛИЗИНГА | 13 000.00          |
| 14.11.2018   | 987                    | АВАНСОВЫЙ ПЛАТЕЖ ПО ДОГОВОРУ ФИН.ЛИЗИНГА | 9 999.99           |
| 15.11.2018   | 994                    | АВАНСОВЫЙ ПЛАТЕЖ ПО ДОГОВОРУ ФИН.ЛИЗИНГА | 37 897.66          |
| 10.12.2018   | 1173                   | ПОГАШЕНИЕ ДОХОДА ПО ДОГОВОРУ ФИН.ЛИЗИНГА | 2 432.19           |

#### ДОГОВОРЫ: ПОГАШЕНИЕ ДОГОВОРА

Вкладка «Погашение договора» содержит информацию об авансе, сроках уплаты лизинговых платежей, суммах, запланированных к оплате и фактически оплаченных, предоплате, а также об остатках в разбивке по датам платежей.

| Основное Реестроплат Пога                                                            | <b>шение договора</b> Номенклатура                                                 | к договору                                 |                                                                        |                                           |
|--------------------------------------------------------------------------------------|------------------------------------------------------------------------------------|--------------------------------------------|------------------------------------------------------------------------|-------------------------------------------|
| По договорам финансовой аренды (ли<br>по которым предусмотрено получении<br>субсидии | зинга), заключенным после 01.08.2020 в<br>г субсидии, лизинговый платеж к оплате у | рамках Указа №146,<br>указывается с учетом | Обращаем Ваше внимание, что просроченные г<br>увеличение задолженности | латежи влекут за собой штрафные санкции и |
| Аванс                                                                                |                                                                                    |                                            |                                                                        |                                           |
| Срок уплаты                                                                          | Запланир                                                                           | овано, ВҮМ                                 | Оплачено, BYN                                                          | Остаток, ВҮМ                              |
| 28.12.2020                                                                           | 267 5                                                                              | 543.00                                     | 267 543.00                                                             | 0.00                                      |
| Лизинговые платежи                                                                   |                                                                                    |                                            |                                                                        |                                           |
| Срок уплаты                                                                          | Запланировано, BYN                                                                 | Оплачено, BYN                              | В т.ч. предоплата, BYN                                                 | Остаток, ВҮМ                              |
| 28.06.2021                                                                           | 38 617.61                                                                          | 38 617.61                                  | 0.00                                                                   | 0.00                                      |
| 20.07.2021                                                                           | 21 566.33                                                                          | 21 566.33                                  | 0.00                                                                   | 0.00                                      |
| 30.07.2021                                                                           | 40 702.21                                                                          | 40 702.21                                  | 0.00                                                                   | 0.00                                      |

ВАЖНО: По договорам финансовой аренды (лизинга), заключенным после 01.08.2020 в рамках Указа №146, по которым предусмотрено получение субсидии, лизинговый платеж к оплате указывается с учетом субсидии.

### ДОГОВОРЫ: НОМЕНКЛАТУРА К ДОГОВОРУ

Во вкладке размещены печатные формы в формате .pdf, содержащие графики лизинговых платежей по действующим договорам лизинга:

- 1) в целом по договору (сводный график по договору)
- 2) в разрезе каждой отдельной единицы предмета лизинга

| Image: Ceoдный график по договору   ПРЕДМЕТ ЛИЗИНГА   10 единиц (ы)   Image: Ceoдный график по договору | Основное Реестр оплат Погашение договора | Номенклатура к договору |                 |                        |                 |                 |
|----------------------------------------------------------------------------------------------------|------------------------------------------|-------------------------|-----------------|------------------------|-----------------|-----------------|
| ПРЕДМЕТ ЛИЗИНГА<br>10 единиц (ы)                                                                        | <b>РР</b> Сводный график по договору     |                         |                 |                        |                 |                 |
| PDF 00000073427 PDF 00000073428 PDF 00000073429 PDF 00000073430                                         | <b>ПРЕДМЕТ ЛИЗИНГА</b><br>10 единиц (ы)  |                         | PDF 00000073423 | <b>PDF</b> 00000073424 | 0000073425      | PDF 00000073426 |
|                                                                                                    |                                          |                         | PDF 00000073427 | PDF 00000073428        | PDF 00000073429 | PDF 00000073430 |

PDF-файлы возможно просмотреть, скачать, а также распечатать.

#### РАЗДЕЛ «ДОКУМЕНТЫ»

Для перехода в раздел «Документы» на главной странице необходимо навести курсор на нужную вкладку и нажать левой кнопкой мыши.

Раздел содержит вкладки «Акты сверки», «Акты выполненных работ», «Уведомления об изменении ставки рефинансирования НБРБ».

| Договоры <b>Документы</b> Справочники                    |                                |                           |          |  |
|----------------------------------------------------------|--------------------------------|---------------------------|----------|--|
| Акты сверки                                              | Заказать акт сверки            | Выберите дату акта сверки |          |  |
| Акты выполненых работ                                    | * Доступно в текущем месяце: 1 | 01.02.2023                | Заказать |  |
| Уведомления об изменении ставки рефинансирования<br>НБРБ | Акты сверки расчетов           |                           |          |  |
|                                                          | Нет активных актов сверки      |                           |          |  |
|                                                          | Нет активных актов сверки вз   | аиморасчета               |          |  |

#### ДОКУМЕНТЫ: АКТЫ СВЕРКИ

Для заказа «Акта сверки» необходимо выбрать дату, на которую он будет сформирован (значок календаря), затем нажать кнопку «Заказать».

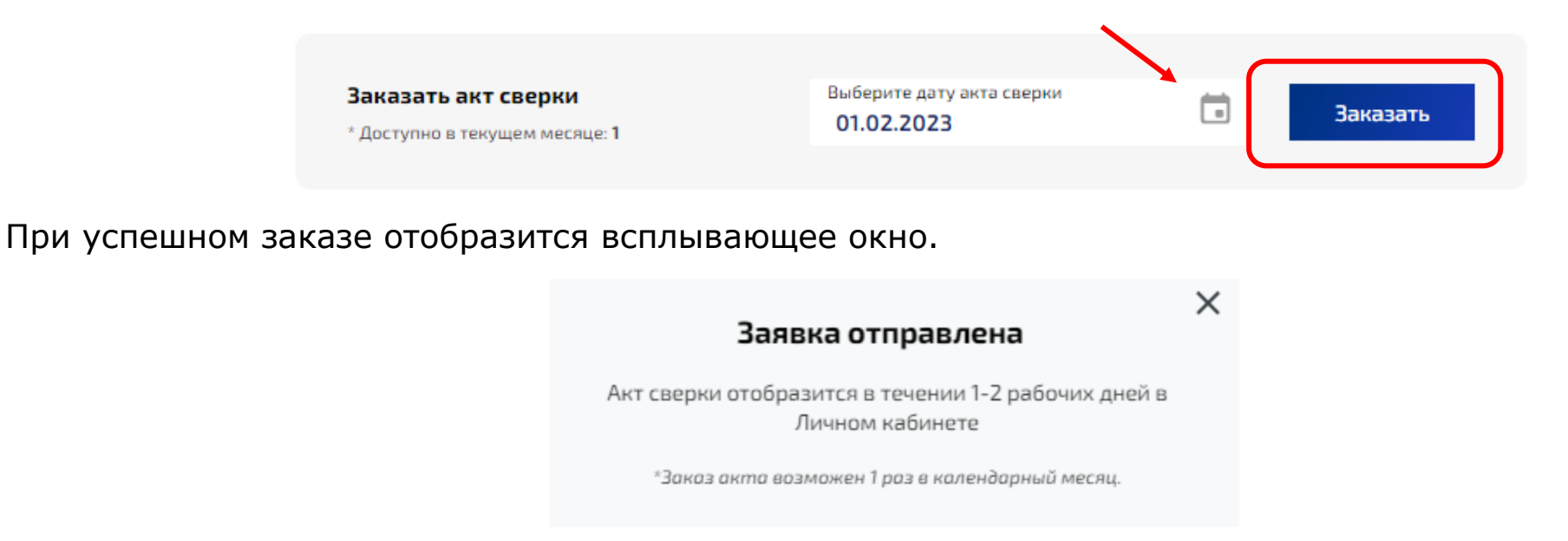

Если количество заказа актов исчерпано, в строке «Доступно в текущем месяце» будет указано 0. На текущий момент, заказ акта сверки возможен **1 раз в календарный месяц.** 

**ВАЖНО:** Акт сверки сформируется и выгрузится в личный кабинет в течение **1-2 рабочих дней** во вкладку Документы - Акт сверки.

В данной вкладке после выгрузки актов сверки будут размещены печатные формы в формате .pdf, файлы возможно просмотреть, скачать, а также распечатать.

| Договоры Документы Справочники                           |        |                                                       |                                         |    |          |
|----------------------------------------------------------|--------|-------------------------------------------------------|-----------------------------------------|----|----------|
|                                                          |        |                                                       |                                         |    |          |
| Акты сверки<br>Акты выполненых работ                     |        | Заказать акт сверки<br>* Доступно в текущем месяце: 1 | Выберите дату акта сверки<br>06.02.2023 | Ť. | Заказать |
| Уведомления об изменении ставки рефинансирования<br>НБРБ | $\int$ | Акты сверки расчетов                                  |                                         |    |          |
|                                                          |        | <b>0000-000290</b> от 26.01.2023                      | PDF 0000-000290                         |    |          |
|                                                          |        |                                                       |                                         |    |          |

### ДОКУМЕНТЫ: АКТЫ ВЫПОЛНЕННЫХ РАБОТ

Для просмотра актов выполненных работ необходимо перейти в раздел «Документы» на главной странице, затем навести курсор на вкладку «Акты выполненных работ» и нажать левой кнопкой мыши.

Акт выполненных работ формируется и выгружается в личный кабинет автоматически (заказывать ничего не нужно) после **7 числа каждого месяца.** 

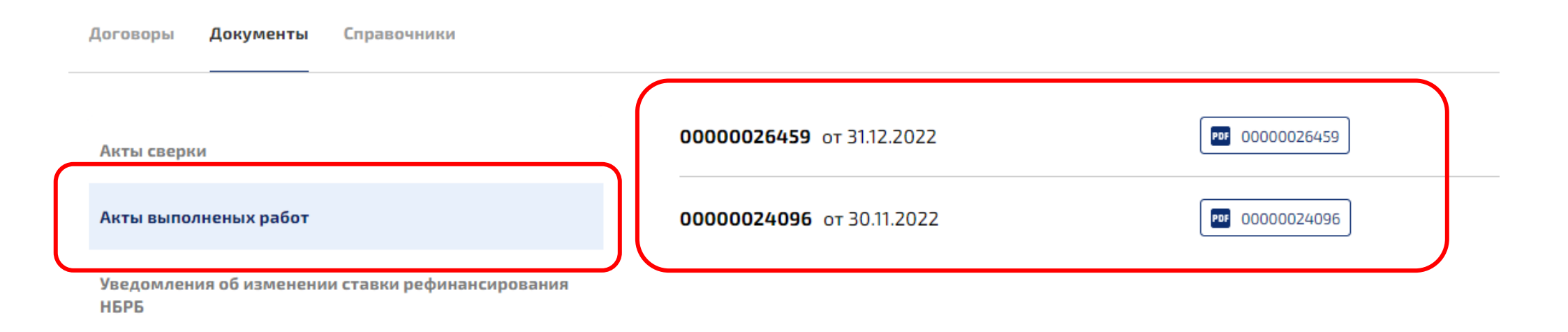

В данной вкладке после выгрузки актов выполненных работ будут размещены печатные формы в формате .pdf, файлы возможно просмотреть, скачать, а также распечатать.

#### ДОКУМЕНТЫ: УВЕДОМЛЕНИЯ ОБ ИЗМЕНЕНИИ СТАВКИ РЕФИНАНСИРОВАНИЯ НБРБ

Для просмотра уведомлений необходимо перейти в раздел «Документы» на главной странице, затем навести курсор на вкладку «Уведомления об изменении ставки рефинансирования НБРБ» и нажать левой кнопкой мыши.

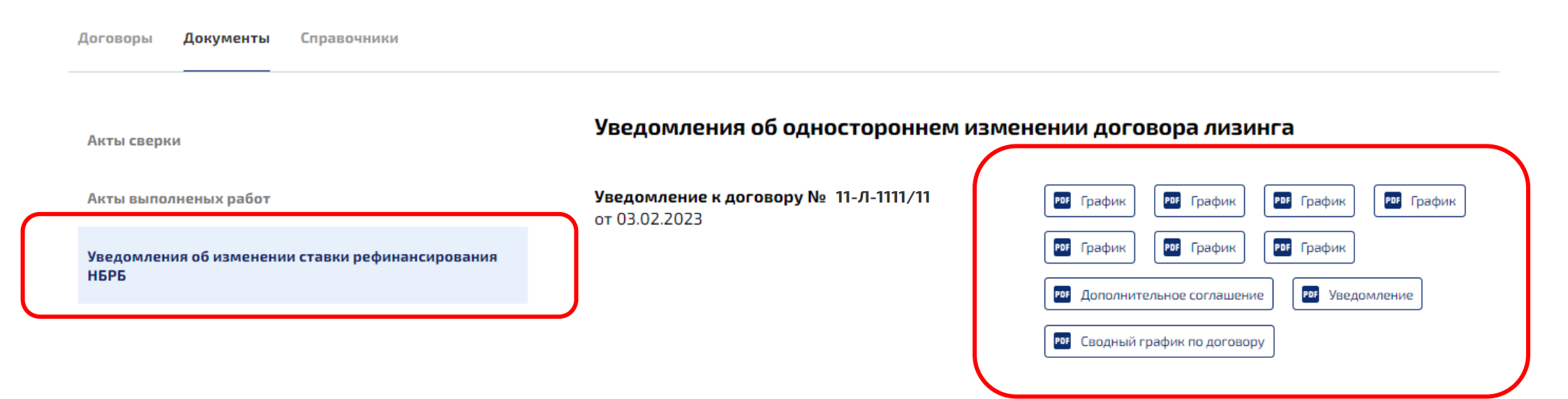

В данной вкладке после выгрузки уведомлений будут размещены печатные формы в формате .pdf, файлы возможно просмотреть, скачать, а также распечатать.

#### СПРАВОЧНИКИ

Для просмотра справочной информации по существенным условиям заключаемых договоров финансовой аренды (лизинга) необходимо перейти в раздел «Справочники», затем навести курсор на интересующий вопрос и нажать левой кнопкой мыши.

| Договоры Документы Справочники                                                                                                    |   |
|----------------------------------------------------------------------------------------------------|---|
|                                                                                                    |   |
| Перенайм договора лизинга                                                                                                    | ~ |
| Уплата лизинговых платежей за счет средств бюджета (по условиям заключаемых<br>договоров финансовой аренды (лизинга)):                    | ~ |
| Оформление выкупа предмета лизинга, в том числе досрочного выкупа (по условиям<br>заключаемых договоров финансовой аренды (лизинга)):     | ~ |
| Порядок действий при реорганизации клиента (по условиям заключаемых договоров<br>финансовой аренды (лизинга)):                            | ~ |
| Страхование предмета лизинга (по условиям заключаемых договоров финансовой<br>аренды (лизинга)).                                          | ~ |
| Порядок работы при установлении факта гибели предметов лизинга и т.п. (по условиям<br>заключаемых договоров финансовой аренды (лизинга)): | ~ |

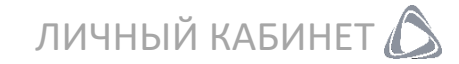

#### ЧТО ДЕЛАТЬ В СЛУЧАЕ УТЕРИ ПАРОЛЯ?

# Вход в личный кабинет

1) При входе в личный кабинет необходимо нажать кнопку «Забыли пароль?».

|           | E-mail         |
|-----------|----------------|
|           |                |
|           | Пароль         |
|           |                |
| $\square$ | Забыли пароль? |
|           | Запомнить меня |

# 2 Восстановление пароля

2) На втором этапе необходимо ввести e-mail, который был указан в Запросе на предоставление доступа к сервису «Личный кабинет», затем нажать кнопку «Отправить».

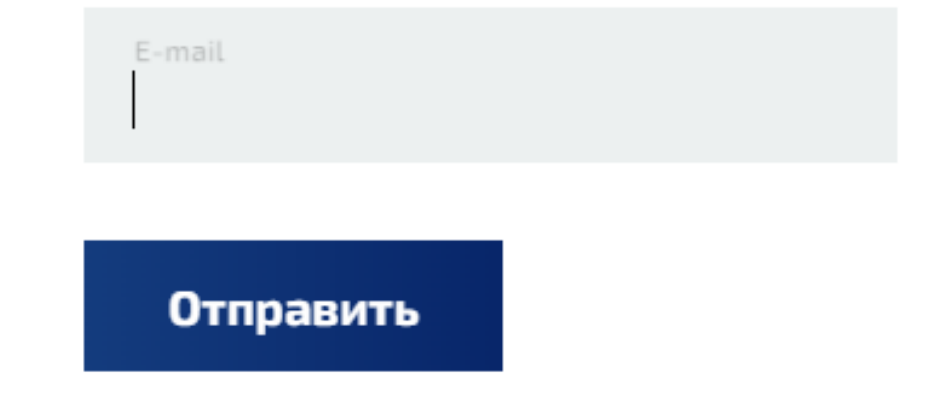

В ответ на Запрос на восстановления пароля система повторно присвоит пароль и отправит сообщение на адрес электронной почты, указанной в Запросе. Рекомендуется сохранить данное письмо и не вводить логин и пароль вручную, а копировать из письма.

В случае повторной утери пароля личный кабинет будет **автоматически заблокирован.** В этом случае для восстановления доступа необходимо будет направить оригинал нового Запрос по СМДО или почтой на бумажном носителе в адрес ОАО «Промагролизинг» на предоставление доступа к сервису.

#### ОШИБКА «ПОЛЬЗОВАТЕЛЬ ЗАБЛОКИРОВАН»

При возникновении ошибки «Пользователь заблокирован» необходимо проделать те же действия, как при утере пароля.

# Вход в личный кабинет

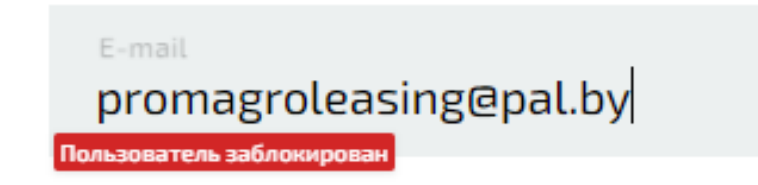

#### ОШИБКА «INVALID CSRF TOKEN»

При возникновении ошибки «Invalid CSRF token» необходимо обновить страницу браузера, через который осуществляется вход в личный кабинет. После чего заново ввести логин и пароль. Как правило, обновление страницы помогает устранить ошибку. Также для корректной работы рекомендуется использовать браузер Google Chrome.

Если ошибка не будет устранена, необходимо обратиться в ОАО «Промагролизинг» по телефону 8 (017) 311-35-80 (затем набрать внутренний номер 775).

# Вход в личный кабинет

E-mail Invalid CSRF token. Oleasing@pal.by